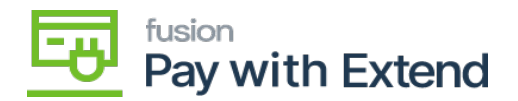

## Process Virtual Card Transactions in Acumatica ★ with AMEX Extend

After a virtual card has been used for payment and the transaction is settled, you can process the transaction to bring the information into Acumatica.

## **Process a Transaction**

1. From the AMEX workspace, click AMEX Virtual Card Transactions under Processes.

| <b>Q</b> Acumatica  | Search. 9. 0                |                                |                        |
|---------------------|-----------------------------|--------------------------------|------------------------|
| 1 Favorites         | AMEX                        |                                |                        |
| Cata Views          | Configuration               | Processes                      | Inquiries              |
| 👌 Time and Expenses | AMEX Configuration Settings | AMEX Virtual Card Transactions | AbIEX Reg. / Res. Logs |
| Finance             |                             |                                |                        |

Select AMEX Virtual Card Transactions in the workspace

1. On this screen, you can **Process** an individually selected transaction or click **Process All** transactions.

| <b>Q</b> Acumatics  | 10010                                                                                                    |                                                                                                    |            |        |            |                  |                                                                                                    | Statistics - State - 0 & second                                                                                                    |  |  |
|---------------------|----------------------------------------------------------------------------------------------------|----------------------------------------------------------------------------------------------------|------------|--------|------------|------------------|----------------------------------------------------------------------------------------------------|----------------------------------------------------------------------------------------------------|--|--|
| C Farantes          | MRX-Weat Card Transitions International International Inte |                                                                                                    |            |        |            |                  |                                                                                                    |                                                                                                    |  |  |
| O latertees         |                                                                                                    |                                                                                                    | 14a ()- 14 |        |            |                  |                                                                                                    |                                                                                                    |  |  |
| 0 Inc. or 1 ( proc. | 1                                                                                                    |                                                                                                    | 1.1.4      | -      |            |                  |                                                                                                    |                                                                                                    |  |  |
| C Frank             |                                                                                                    | -                                                                                                    | 10.00      | 10.00  | 101-01-010 | Page and Sound 1 |                                                                                                    | Tractory 1                                                                                                    |  |  |
|                     | 10.0                                                                                                    | and the set                                                                                                    |            |        | 10.00      |                  | in the second                                                                                                    |                                                                                                    |  |  |
| 2 fame              | 140.0                                                                                                    | and the second second s |            |        | 100.000    | 100              | La Travella                                                                                                    | and the second second s |  |  |
|                     |                                                                                                    | and the state                                                                                                    |            |        | 100.000    |                  | ter i ter etter                                                                                                    |                                                                                                    |  |  |
| g ropin             |                                                                                                    | and the set of the set of the set |            | ALC: 1 | 107.000    |                  | and the second                                                                                                    |                                                                                                    |  |  |
| O featres           |                                                                                                    | inclusion (                                                                                                    |            | 100    | how store  | 1.0              | in the second                                                                                                    |                                                                                                    |  |  |
|                     |                                                                                                    | and the set of the set of the set |            |        | 10/10/00/  |                  | in the local division of the                                                                                                    |                                                                                                    |  |  |
| e hondes            |                                                                                                    | and interaction                                                                                                    | 100        |        | 1010000    | 1.0              | ter interim                                                                                                    |                                                                                                    |  |  |
|                     |                                                                                                    | and the second second se                                                                                                    |            |        | 10/14/00/  |                  | in the local division of the local division of the local divisiono |                                                                                                    |  |  |
| CP and a second     |                                                                                                    | ter Beally                                                                                                    |            | 10.00  | 10-100E    | 100              | to The state                                                                                                    |                                                                                                    |  |  |
| C                   |                                                                                                    | and the set of the set of the set |            |        | 10/10/00/  |                  | in the second                                                                                                    |                                                                                                    |  |  |
| W Perinse           |                                                                                                    | and involve                                                                                                    | 100        |        | 10.04002   |                  | in the second                                                                                                    |                                                                                                    |  |  |
|                     |                                                                                                    |                                                                                                    |            | 1000   | 100000     |                  | LOUIS CO.                                                                                                    |                                                                                                    |  |  |

Select which transactions you would like to process into Acumatica or process all transactions

1. After making your processing selections, you will see the standard Acumatica screen for task processing.

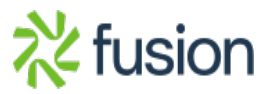

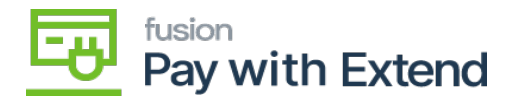

4. To view the processed transactions, Open the Checks and Payments screen from Payables

Select the transaction.

- Note: The AMEX request processed check box will be filled in.
- The AMEX Details tab will now contain the transaction ID, approval code, and cleared date.

| Acumutics       | dant. 4                                  |                                                                                                    | Residence + |                    |
|-----------------|------------------------------------------|----------------------------------------------------------------------------------------------------|-------------|--------------------|
| () families     | Onein 101801 - Mally Roberts             | 0- X                                                                                                    | 2.048       | anne na america na |
| O fee antiquese | ton Ball 1<br>Manual Ball 1              | tenis Millark Najkan / Ferniteur 14<br>tenis Mil Nagrada Pagarbara 18                                                                                                    |             |                    |
| E frank         | Appropriate State                        | Tapanitan addited tapanitan and addited tapanitan and addited tapanitan and addited tapanitan addited tapanitan addite                                                                                                    |             |                    |
| 5 temp          | Aprentic Sciences                        | Service and the service and                                                                                                    |             |                    |
| The second      |                                          | Caller and a second second sec | -           |                    |
| () rum          |                                          |                                                                                                    |             |                    |
| e terrater      | a la la la la la la la la la la la la la |                                                                                                    |             |                    |
| R ann ban       | Terrar A                                 |                                                                                                    |             |                    |
| V Parlane       | Spectral B                               |                                                                                                    |             |                    |
| Di sento        |                                          |                                                                                                    |             |                    |

From the Checks and Payments screen, the AMEX Details tab shows all virtual credit card details after processing

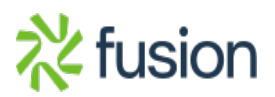